## この接続の仕方は、アクセスポイント(AP)モードを使ったWiFi接続 と呼ばれます。

具体的には、データロガーがWiFiのアクセスポイントとして機能し、パソコンやスマートフォンなどの端末をそのアクセスポイントに接 続することで、設定やデータの確認などを行います 手順を簡単に説明すると、 1.データロガーのアクセスポイントに接続する。 2.WebブラウザでデータロガーのIPアドレスにアクセスする。

3.データロガーの設定画面で、接続先のWiFiネットワーク(ルーターなど)を設定する。

- 1. 無線ネットワークを開きます。
- 2. ロガーネットワーク(ネットワーク名: AP+SN)を選択して接続します。パスワードはロガーのラベルに記載されており、PWDの後ろにある文字です。

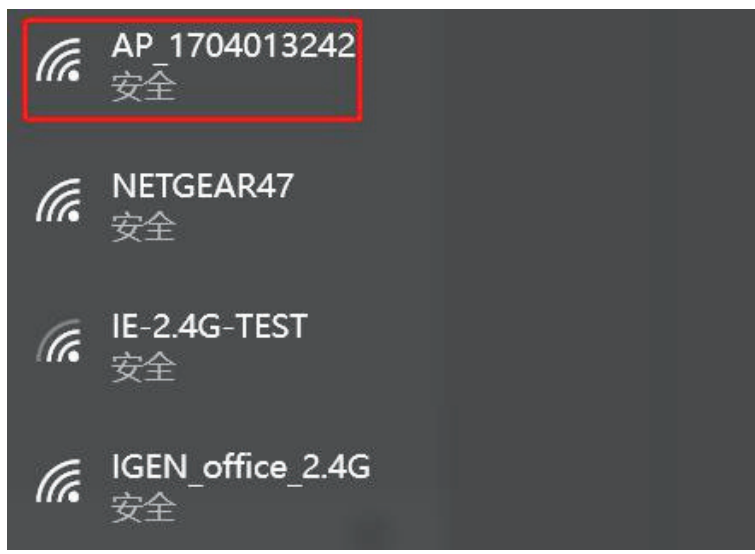

3. ブラウザを開き、「10.10.100.254」と入力します。ユーザー名とパスワードはどちらも adminです。 (推奨ブラウザ:IE 8以降、Chrome 15以降、Firefox 10以降)

| ログイン                                                                 |  |
|----------------------------------------------------------------------|--|
| http://10.10.100.254 にはユーザー名と<br>パスワードが必要です。 このサイトへの<br>接続は保護されていません |  |
| ユーザー名 admin                                                          |  |
| パスワード admin                                                          |  |
| ログイン                                                                 |  |
| キャンセル                                                                |  |

iPhoneの場合

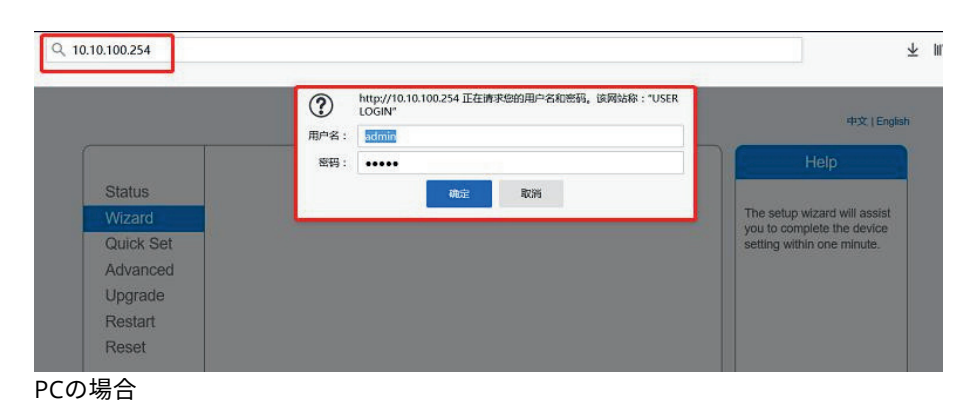

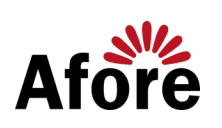

4. ロガーの設定ページに移動します。 基本的な情報がここにリストされています。

|           |                                  |          | 中文 Englis                                                                                                    |
|-----------|----------------------------------|----------|----------------------------------------------------------------------------------------------------|
|           |                                  |          | Help                                                                                                    |
| Status    | - Inverter information           |          |                                                                                                    |
| Wizard    | Inverter serial number T62090090 | 02320063 | The device can be used as                                                                                                    |
| Quick Set | Firmware version (main)          |          | mode) to facilitate users to                                                                                                   |
| Advanced  | Firmware version (slave)         |          | configure the device, or it                                                                                                    |
| Upgrade   | Inverter model                   |          | wireless information terminal                                                                                                  |
| Restart   | Rated power                      | VV       | (STA mode) to connect the<br>remote server via wireless                                                                        |
| Reset     | Current power                    | W        | router.                                                                                                    |
| 116361    | Yield today                      | 0.0 kWh  | Status of remote server                                                                                                    |
|           | Total yield                      | 0.0 kWh  | Not connected:                                                                                                    |
|           | Alerts                           |          | last time.                                                                                                    |
|           | Last updated                     | 2        | If under such status, please                                                                                                   |
|           | + Device information             |          | <ul> <li>(1) check the device</li> <li>information to see whether</li> <li>IP address is obtained or</li> </ul>                |
|           | + Remote server information      |          | not;<br>(2) check if the router is<br>connected to internet or not;<br>(3) check if a firewall is set<br>on the router or not; |

## 5. セットアップガイドに移動し、[更新]をクリックして無線ネットワークを検索します。 ターゲットネットワークを選択して接続します。

| Status<br>Wizard<br>Quick Set<br>Advanced | Please select your current                                                                     | wireless network: |         |    |   |                                                        |
|-------------------------------------------|------------------------------------------------------------------------------------------------|-------------------|---------|----|---|--------------------------------------------------------|
| Wizard<br>Quick Set<br>Advanced           | O IE-2.4G-TEST                                                                                 |                   |         |    |   | 250 J 10 10 10 10 1                                    |
| Quick Set<br>Advanced                     | () 12-2.40-1201                                                                                | 54-17-2-70-00-12  | 82      | 4  |   | The setup wizard will ass<br>you to complete the devia |
| Advanced                                  | 0                                                                                              | 0-BE-D5-20-B8-20  | 2 80    | 1  | 2 | setting within one minute                              |
| Auvanceu                                  | O AP 1753738492                                                                                | 30:EA:E7:36:B:36  | 78      | 2  | 1 |                                                        |
|                                           | O IGEN office 2.4G                                                                             | 0:BE:D5:20:B8:2/  | 1 76    | 1  | 1 |                                                        |
| Ipgrade                                   | O IGENTEST                                                                                     | E8:65:D4:F2:15:E  | 8 74    | 6  |   |                                                        |
| Pestart                                   | ŏ                                                                                              | 90:5D:7C:97:95:2  | 9 74    | 1  |   |                                                        |
| Cotart                                    | O IGEN_office_2.4G                                                                             | 90:5D:7C:97:95:2  | 7 72    | 1  |   |                                                        |
| Reset                                     | 0                                                                                              | 90:5D:7C:97:C9:E  | E5 72   | 1  |   |                                                        |
|                                           | O AP_1719065936                                                                                | 30:EA:E7:36:CF:E  | 32 70   | 1  | 3 |                                                        |
|                                           | O IGEN_office_2.4G                                                                             | 90:5D:7C:97:C9:E  | E3 70   | 1  |   |                                                        |
|                                           | ○ TEST+""?=,;                                                                                  | 4A:E:EC:9E:C3:3   | E 70    | 11 |   |                                                        |
|                                           | O IGEN_office_2.4G                                                                             | 0:BE:D5:20:B7:EF  | E 66    | 11 |   |                                                        |
|                                           |                                                                                                |                   | rxGII G |    | - |                                                        |
|                                           |                                                                                                |                   |         |    |   |                                                        |
|                                           | Add wireless network man                                                                       | nually:           |         |    |   |                                                        |
|                                           | Add wireless network man<br>Network name (SSID)<br>(Note: case sensitive)                      | IE-2.4G-TEST      |         |    |   |                                                        |
|                                           | Add wireless network mar<br>Network name (SSID)<br>(Note: case sensitive)<br>Encryption method | IE-2.4G-TEST      |         |    |   |                                                        |

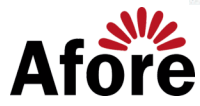

6. パスワードを入力し、[次へ]をクリックします。

|           |                                           | Help                                                   |
|-----------|-------------------------------------------|--------------------------------------------------------|
| Status    | Please fill in the following information: | Most systems support the                               |
| Wizard    |                                           | function of DHCP to obtain                             |
| Quick Set | Password (8-64 bytes)                     | IP address automatically.<br>Please select disable and |
| Advanced  | (Note: case sensitive)                    | add it manually if your route                          |
| Opgrade   |                                           | function.                                              |
| Restart   | Obtain an IP address Enable ~             |                                                        |
| Reset     | IP address                                |                                                        |
|           | Subnet mask                               |                                                        |
|           | Gateway address                           |                                                        |
|           | DNS server address                        |                                                        |
|           | Back                                      |                                                        |
|           | 1 2 3 4                                   |                                                        |
|           |                                           |                                                        |

7. セキュリティを強化するために、以下のオプションを選択し、[次へ]をクリックします。
 (選択しなくても問題ございません)

|           |                                                  | Help                                                                                                    |
|-----------|--------------------------------------------------|----------------------------------------------------------------------------------------------------|
| Status    | Enhance Security                                 | Observe the second law                                                                                                    |
| Wizard    |                                                  | mode for AP                                                                                                    |
| Quick Set | following methods                                | If you set password for the                                                                                                    |
| Advanced  | Hide AP                                          | enter the password to                                                                                                    |
| Upgrade   | Channe the exercision mode for AP                | connect to AP.                                                                                                    |
| Restart   |                                                  | Change the user name                                                                                                    |
| Reset     | Change the user name and password for Web server | server                                                                                                    |
|           |                                                  | and password for the web<br>server, you will need to enter<br>the new username and<br>password to get access to<br>the setting page. |
|           | Back Next                                        |                                                                                                    |
|           |                                                  |                                                                                                    |

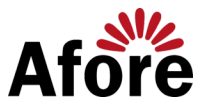

8. 設定が成功すると、次のページがポップアップ表示されます。[OK]をクリックしてモジュールを再 起動します。

|           |                                                                                     | Help                                          |
|-----------|-------------------------------------------------------------------------------------|-----------------------------------------------|
| Status    | Setting complete!                                                                   |                                               |
| Wizard    |                                                                                     | After clicking OK, the<br>system will restart |
| Quick Set |                                                                                     | immediately.                                  |
| Advanced  |                                                                                     |                                               |
| Upgrade   |                                                                                     |                                               |
| Restart   | Click OK, the settings will take effect and the system will<br>restart immediately. |                                               |
| Reset     | If you leave this interface without clicking OK, the settings will be ineffective.  |                                               |
|           |                                                                                     |                                               |
|           |                                                                                     |                                               |

9. [10.10.100.254]に再度ログインし、ここでシステム情報を確認します。 ネットワーク設定が完了すると、無線ネットワークSTAモードが有効になります。 ルーターの情報がページに表示され、リモートサーバーAに接続できます。

| Status    | - Inverter information                      |                     | Help                                                                          |
|-----------|---------------------------------------------|---------------------|-------------------------------------------------------------------------------|
| Wizard    | Inverter and number                         |                     | The device can be used as                                                     |
| Quick Set | Firmware version (main)                     |                     | a wireless access point (Al                                                   |
| Advanced  | Firmware version (slave)                    |                     | configure the device, or it                                                   |
| Advanced  | Inverter model                              |                     | can also be used as a<br>wireless information termin                          |
| Upgrade   | Rated power                                 | W                   | (STA mode) to connect th                                                      |
| Restart   | Current power                               | W                   | remote server via wireless<br>router.                                         |
| Reset     | Yield today                                 | kWh                 |                                                                               |
|           | Total yield                                 | kWh                 | <ul> <li>Status of remote server</li> <li>Not connected: Connectid</li> </ul> |
|           | Alerts                                      |                     | to server failed last time.                                                   |
|           | Last updated                                | 1422                | check the issues as follows                                                   |
|           | Device information     Device serial number | 1704013242          | IP address is obtained or<br>not;<br>(2) check if the router is               |
|           | Firmware version                            | LSW3_14_FFFF_1.0.23 | connected to internet or no                                                   |
|           | Wireless AP mode                            | Disable             | (3) check if a firewall is set<br>on the router or not-                       |
|           | SSID                                        |                     | on one router or more                                                         |
|           | IP address                                  |                     | <ul> <li>Connected: Connection to<br/>server successful last time</li> </ul>  |
|           | MAC address                                 |                     |                                                                               |
|           | Wireless STA mode                           | Enable              | <ul> <li>Unknown: No connection<br/>to server.Please check</li> </ul>         |
|           | Router SSID                                 | IE-2.4G-TEST        | again in 5 minutes.                                                           |
|           | Signal Quality                              | 100%                |                                                                               |
|           | IP address                                  | 172.16.30.247       |                                                                               |
|           | MAC address                                 | 98:D8:63:71:8D:B0   |                                                                               |
|           | - Remote server information                 |                     |                                                                               |
|           | Remote server A                             | Connected           |                                                                               |
|           | Remote server B                             | Not connected       |                                                                               |

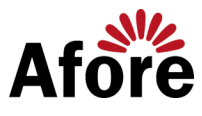

Web Ver:1.0.24